دليل الطالب في استخدام البوابة الرقمية

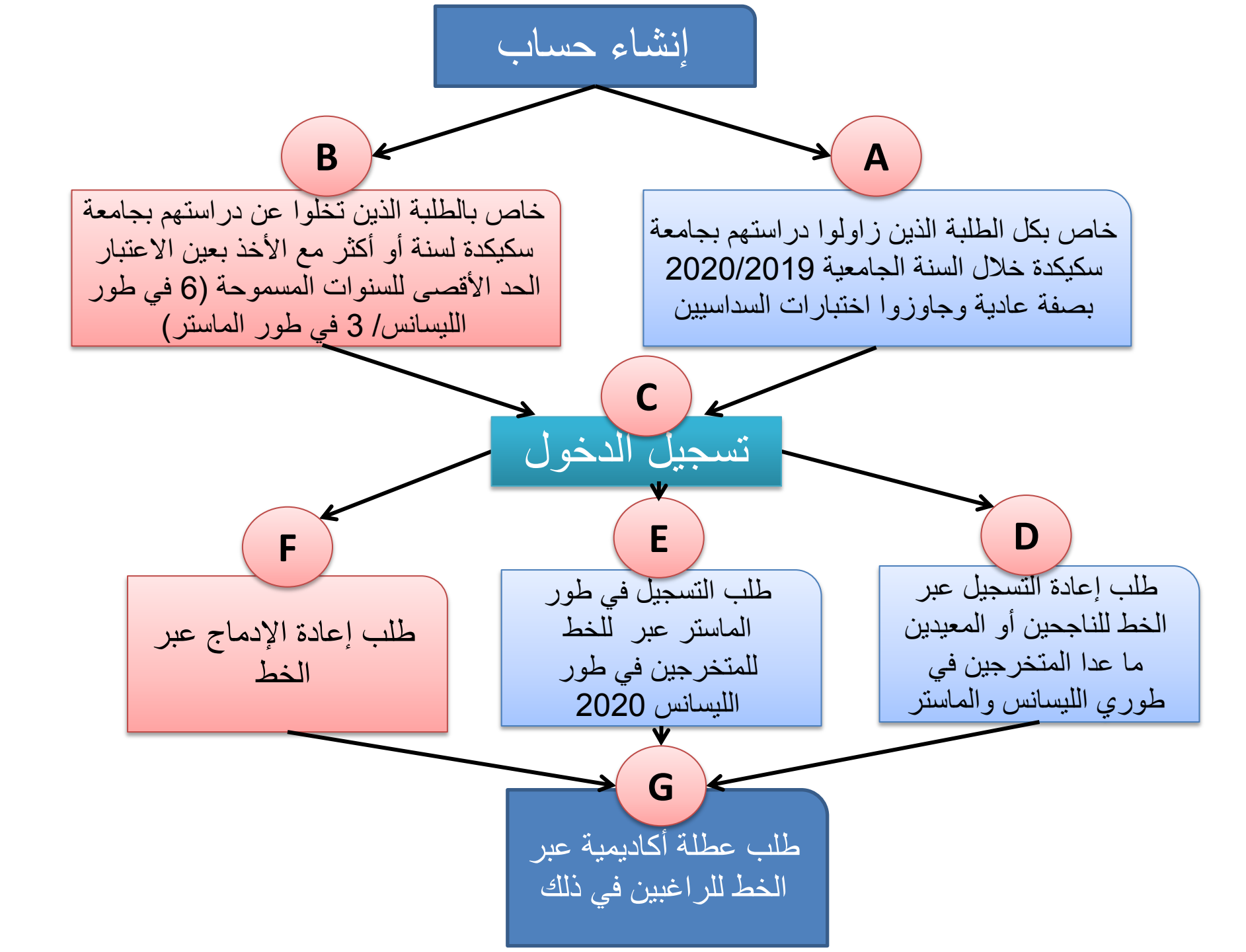

|                                                                                                   | Authentification                                                                                                    |
|---------------------------------------------------------------------------------------------------|----------------------------------------------------------------------------------------------------|
|                                                                                                   | <ul> <li>Cycle</li> <li>طور الدراسة (ليساتس/ ماستر)</li> </ul>                                                         |
|                                                                                                   | Utilisateur                                                                                                    |
|                                                                                                   | Mot de passe                                                                                                    |
| http://nouveau.univ-skikda.dz/espacenumerique/etudiant_compte.php                                 | کلمة المرور<br>Envoyer                                                                                                 |
| Veuillez remplir tous les champs<br>attentivement.<br>المعلومات خاصة بالسنة الجامعية 2020/2019    | إنشاء حساب للطلبة المسجلين خلال السنة الجامعية 2020/2019<br>إنشاء حساب للطلبة المتخلين عن الدراسة (لطلب إعادة الإدماج) |
| Cycle طور الدراسة (ليساتس/ ماستر)                                                                 |                                                                                                    |
| Matricule<br>Année du bac       N° d'inscription exemple : 36005467      رئم التسجيل (البکالوريا) | هنا يمكنك إنشاء الحساب فقط وليس عملية<br>إعادة التسجيل. يجب إدخال المعلومات<br>الصحيحة و المتعلقة بالسنة الجامعية      |
| Nom (latin)                                                                                       | 2020/2019 حتى يمكنك من إنشاء الحساب                                                                                    |
| اللقب بالحريف اللائينية<br>Prénom (latin)                                                         |                                                                                                    |

http://nouveau.univ-skikda.dz/espacenumerique/etudiant\_connect.php

http://nouveau.univ-skikda.dz/espacenumerique/etudiant connect.php Authentification Cycle • طور الدراسة (ليسانس/ ماستر) Utilisateur اسم المستخدم Mot de passe كلمة المرور Envoyer http://nouveau.univ-skikda.dz/espacenumerique/etudiant\_comptereintegr.php إنشاء حساب للطلبة المسجلين خلال السنة الجامعية 2020/2019 Veuillez remplir tous les champs attentivement. إنشاء حساب للطلبة المتخلين عن الدراسة (لطلب إعادة الإدماج) المعلومات خاصة بآخر سنة تسجيل في الجامعة هذه الصفحة خاصة بإنشاء حساب للطلبة الذين زاولوا دراستهم بجامعة سكيكدة وتخلوا عن الدراسة دون الحصول على الشهادة، وليست خاصة بفنة الطلبة الذين تحصلوا على شهاداتهم ويريدون إكمال الدراسة في نظام ل.م.د هنا يمكنك إنشاء الحساب فقط وليس عملية Cycle -إعادة الإدماج يجب إدخال المعلومات طور الدراسة (ليسانس/ ماستر) الصحيحة والمتعلقة بآخر سنة تسجيل بجامعة Matricule N° d'inscription exemple : 36005467 سكبكدة Année du bac -رقم التسجيل (البكالوريا) Nom (latin) اللقب بالحروف اللاتينية Prénom (latin) الاسم بالحروف اللاتينية

Nom (arabe)

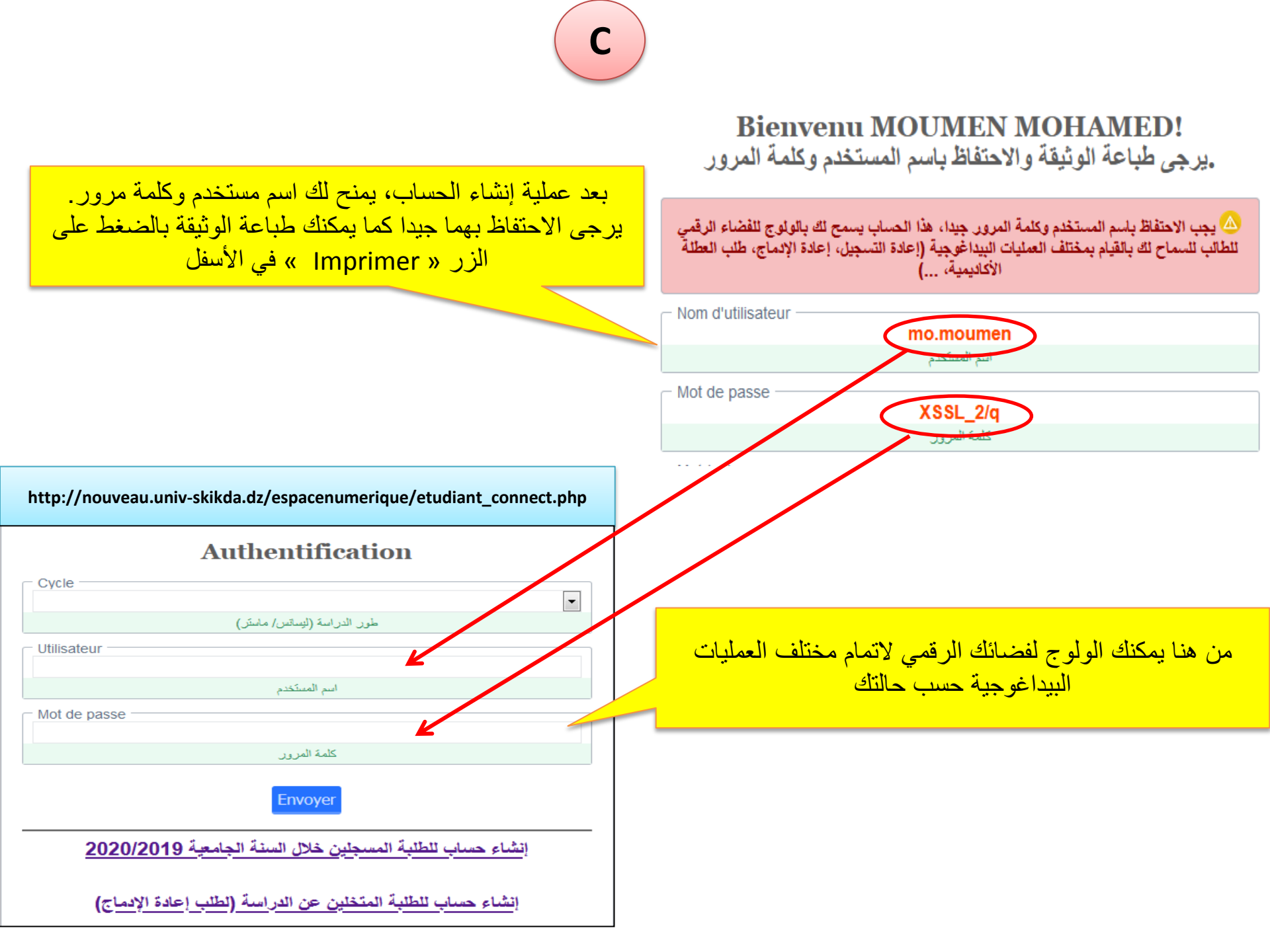

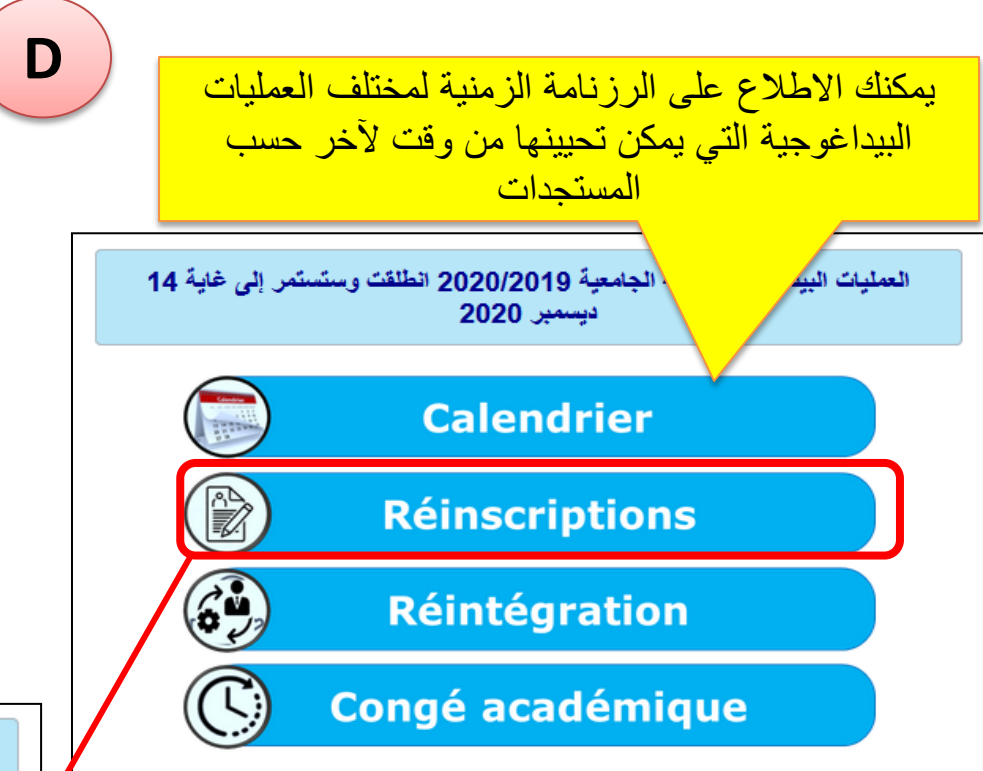

طباعة الأمر بالدفع الخاص بحقوق التسجيل (200) دج لتسديدها في أقرب مكتب بريد والاحتفاظ بوصل العملية لإيداعه في إدارة القسم عند الالتحاق بالجامعة.

استمارة إعادة التسجيل عبر الخط، يجب انتظار نتائج المداولات ونتائج التوجيه للمعنيين بعملية التوجيه للقيام بعملية التسجيل الصحيحة.

استمارة التسجيل عبر الخط، خاصة بحاملي شهادة ليسانس من جامعة سكيكدة دفعة 2020، يجب انتظار نتائج المداو لات ونتائج التوجيه قبل القيام بالعملية.

إعادة طباعة وصل التسجيل عبر الخط في حالة الضياع

يرجى الانتباه جيدا لهذا الإطار فهو يمكنك من معرفة تطورات عملية إعادة تسجيلك عبر الخط، فمثلا في حالة خطئك في عملية التسجيل، وإلغاء إدارة القسم للعملية سيعلمك بضرورة إعادة التسجيل وإدخال المعلومات الصحيحة

Ε

كل الطلبة المسجلين بعنوان السنة الجامعية 2020/2019 سواء كانوا ناجحين أو راسبين أو استفادوا من عطلة أكاديمية مطالبون بإعادة التسجيل (Formulaire de عبر الخط عند انطلاق العملية ما عدا المتخرجين في طور الماستر. الطلبة الذين تخرجوا في طور الليسانس دفعة 2020 وأودعوا رغباتهم لدى إدارة الكلية أو القسم يمكنهم التسجيل (M1 <-- 13 (Inscription L3) بعد إعلان التوجيه النهائي

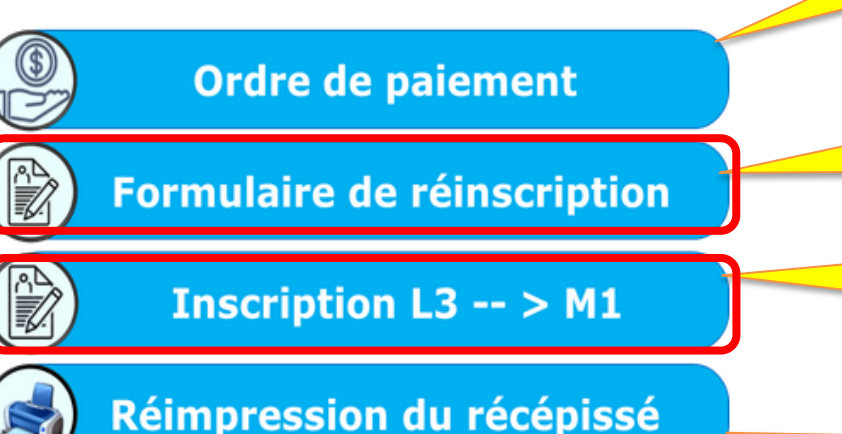

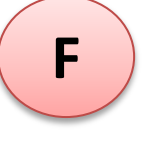

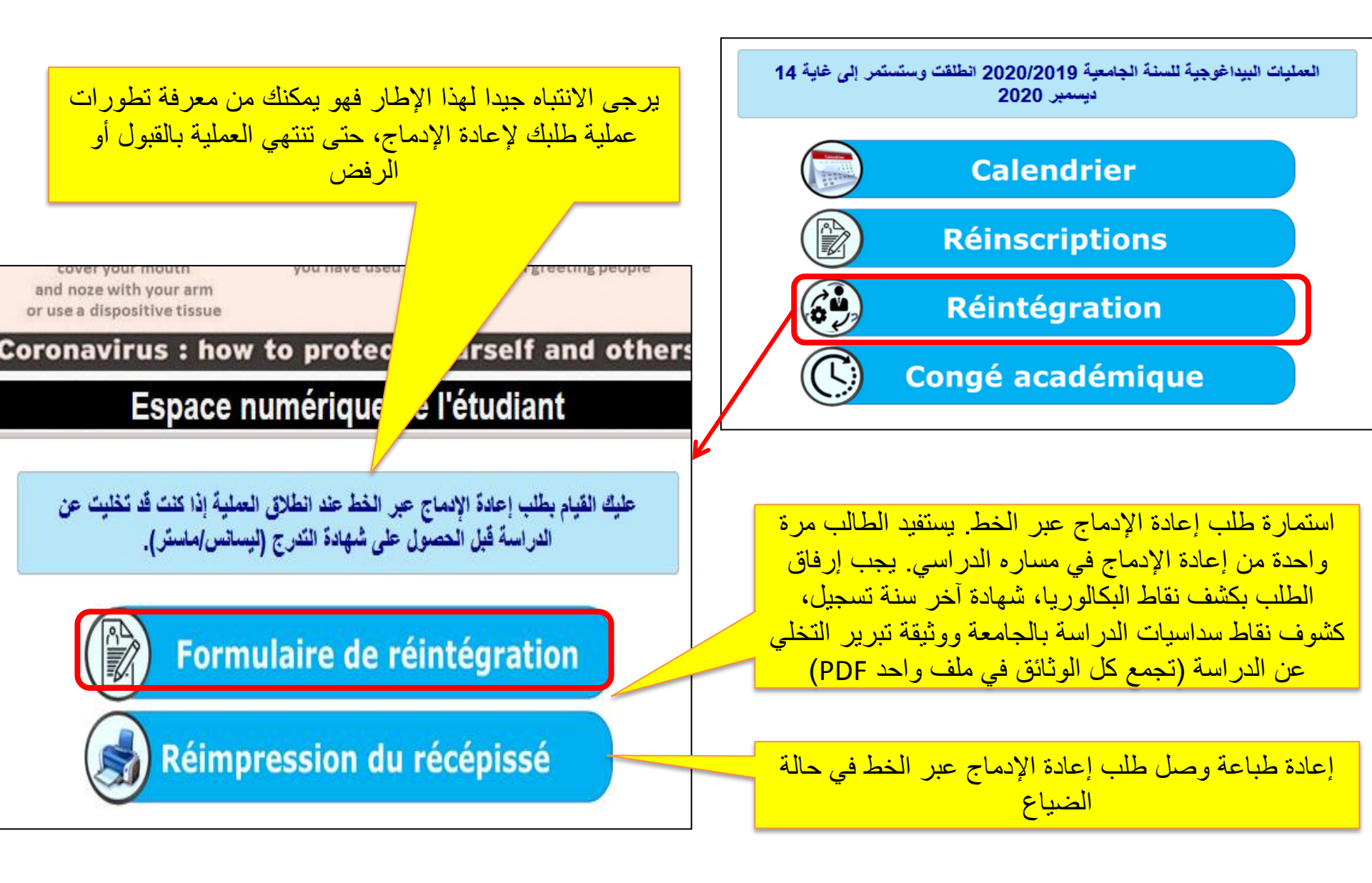

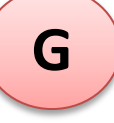

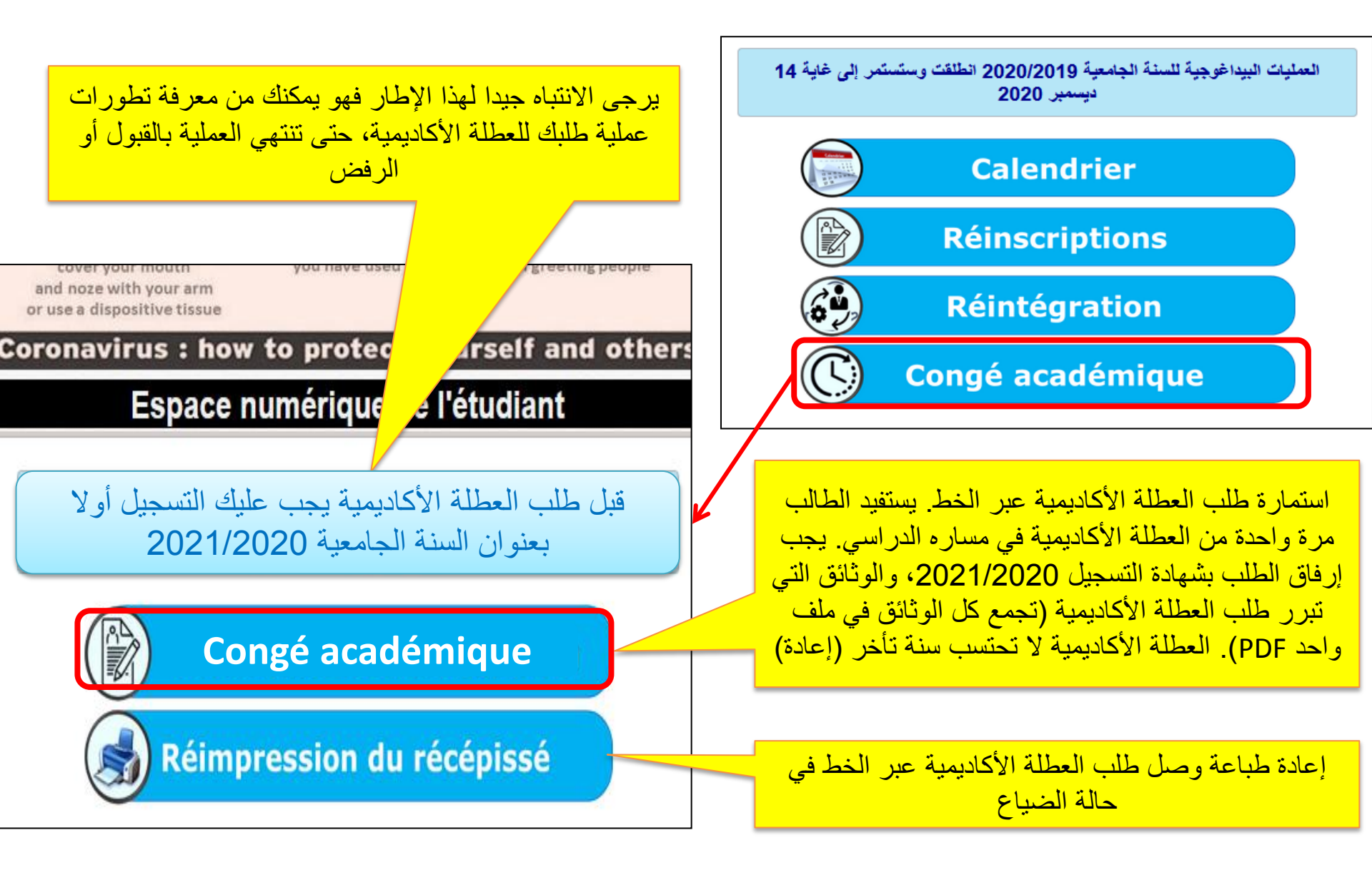

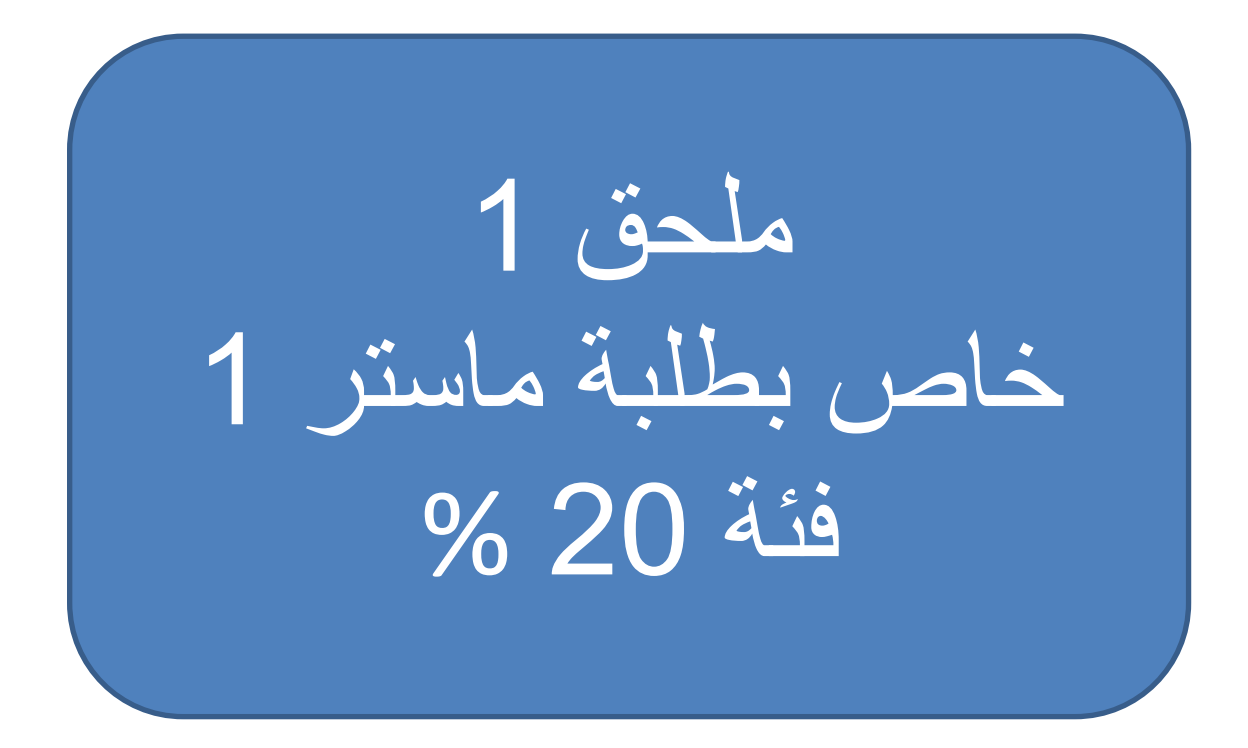

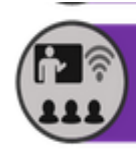

## Téléenseignement

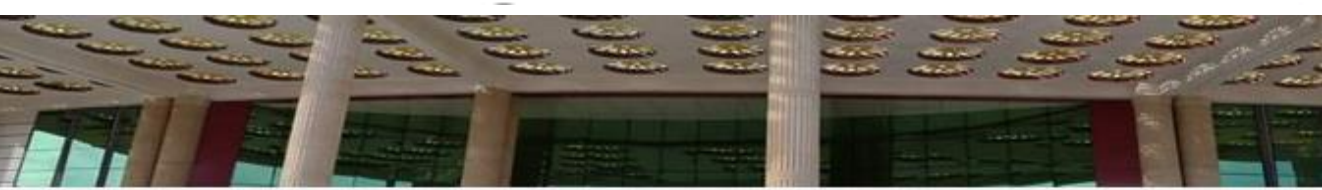

### Espace numérique de l'étudiant

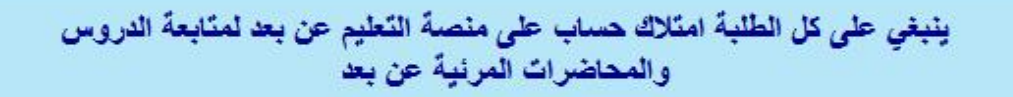

**Compte Moodle** 

Programme visioconférences

يسمح لك هذا الرابط بالاطلاع على برنامج المحاضرات المرئية المبرمجة من طرف الأساتذة في القسم المسجل به بالنسبة للأرضية موودل هناك عمليتين الأولى متعلقة بالحساب موودل والثانية متعلقة ببرنامج المحاضرات المرئية عن بعد

يسمح لك هذا الرابط بطلب حساب موودل جديد أو استرجاع كلمة المرور في حالة النسيان

# الطلبة المقبولين للالتحاق بالسنة الأولى ماستر فئة 20 % مدعوون أيضا لإنشاء حساب في الأرضية الرقمية الخاصة بالعمليات البيداغوجية

| Authentification                                         |                                                    |
|----------------------------------------------------------|----------------------------------------------------|
| Cycle                                                    |                                                    |
|                                                          | •                                                  |
| طور الدراسة (ليساتس/ ماستر)                              |                                                    |
| Utilisateur                                              |                                                    |
|                                                          |                                                    |
| اسم المستخدم                                             |                                                    |
| Mot de passe                                             |                                                    |
|                                                          |                                                    |
| كلمة المرور                                              |                                                    |
| Envoyer                                                  | ر ابط إنشاء الحساب الخاص الطلبة                    |
| استرجاع اسم المستخدم وكلمة المرور                        | المقبولين للالتحاق بالسنة الأولى<br>ماستر فئة 20 % |
| إنشاء حساب للطلبة المسجلين خلال السنة الجامعية 2020/2019 |                                                    |
| إنشاء حساب خاص بطلبة الماستر فئة 20%                     |                                                    |
| إنشاء حساب خاص بالطلبة الجدد باكالوريا 2020              |                                                    |
|                                                          | 1                                                  |

بعد إنشا الحساب يتم الولوج باستخدام اسم المستخدم وكلمة المرور الممنوحة في عملية إنشاء الحساب.

| Authentification                                         |              |
|----------------------------------------------------------|--------------|
| Cycle                                                    | اسم المستخدم |
| طور الدراسة (ليسانس/ ماستَر)                             |              |
| Utilisateur                                              |              |
| اسم المستخدم                                             | كلمة المرور  |
| Mot de passe                                             |              |
| کلمة المرور                                              |              |
| Envoyer                                                  |              |
| استرجاع اسم المستخدم وكلمة المرور                        |              |
| إنشاء حساب للطلبة المسجلين خلال السنة الجامعية 2020/2019 |              |
| إنشاء حساب خاص بطلبة الماستر فئة 20%                     |              |
| إنشاء حساب خاص بالطلبة الجدد باكالوريا 2020              |              |
|                                                          |              |

بعد الدخول للحساب والضغط على زر التسجيل « Réinscriptions » يتم طباعة الأمر بالدفع الخاص بحقوق التسجيل (200 دج) وكذلك وصل التسجيل عبر الخط مباشرة كما موضح أسفله من دون ملأ استمارة التسجيل لأن عملية التسجيل قد تمت بطريقة آلية.

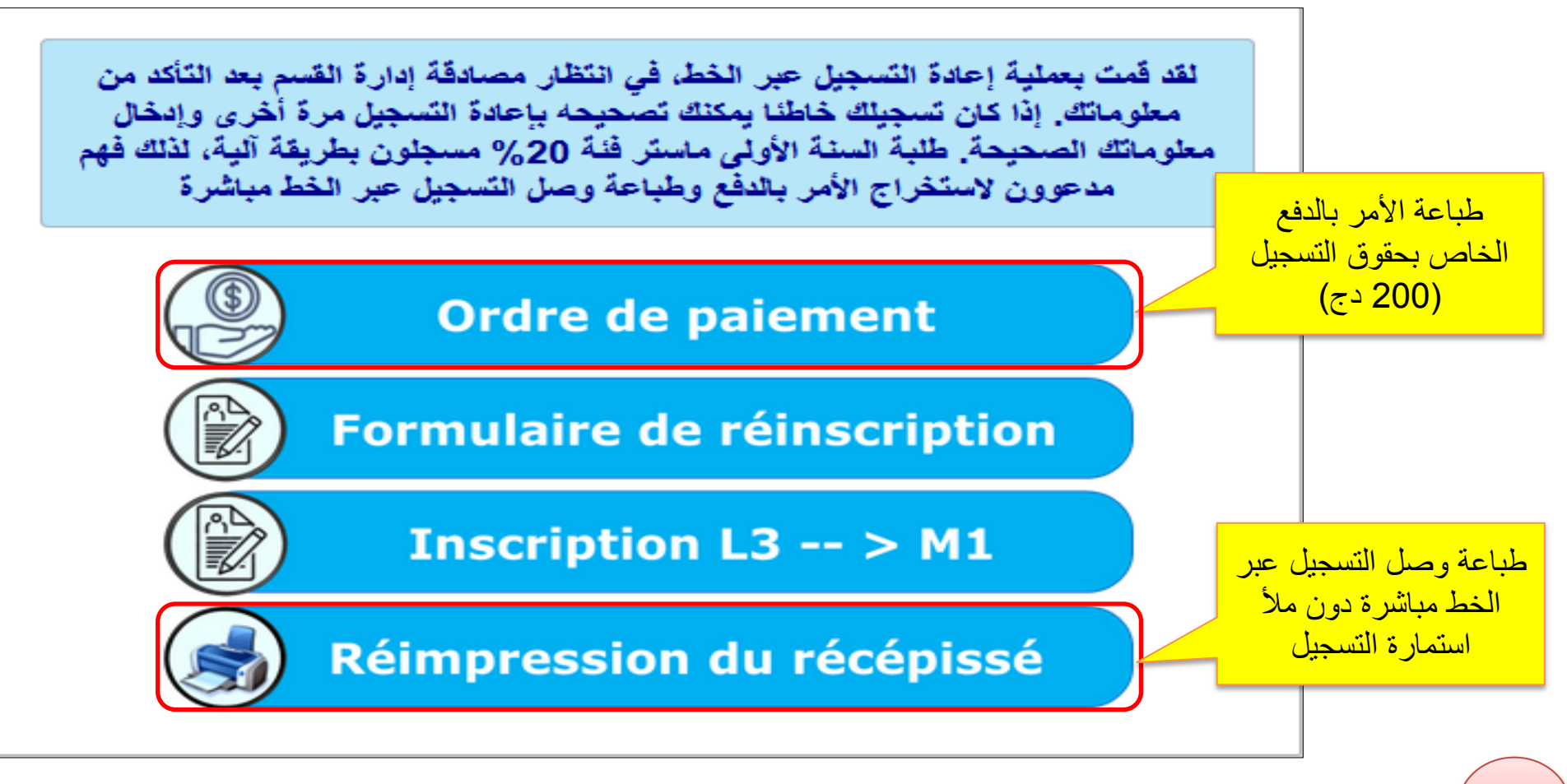

مليات البيدا غوجية بعنوان السنة الجامعية 2021/2020 بجامعة سكيكدة (عبر الخط)

Création du compte : إنشاء الحساب

- ✓ يخص كل طلبة الجامعة الذين زاولوا دراستهم خلال السنة الجامعية 2020/2019.
- · عند ملأ الاستمارة يجب إدخال المعلومات الصحيحة الخاصة بالسنة الجامعية 2020/2019.
  - يرجى الاحتفاظ باسم المستخدم وكلمة المرور بطريقة آمنة.
- reseau@univ-skikda.dz : عند الضياع يرجى الاتصال بالإيمايل المدون على الموقع

#### Espace numérique de l'étudiant

يسمح هذا الفضاء الرقمي للطالب بإجراء مختلف العمليات البيداغوجية وكذلك الحصول على بعض الخدمات عبر الخط من أجل تسهيل مساره. ولكي يستفيد الطالب من ذلك يجب قراءة الدليل الخاص بكل عملية جيدا وكذلك قراءة اللوائح المدرجة في مختلف الصفحات.

Opérations pédagogiques

Téléenseignement

Messagerie professionnelle

يمكن من خلال الرابط طلب إنشاء حساب جديد للأرضية موودل، استرجاع كلمة المرور في حالة النسيان كما يمكن برمجة محاضرة مرئية للطلبة

يمكن من خلال الرابط طلب إنشاء حساب جديد للبريد الالكتروني أو طلب كلمة المرور في حالة النسيان

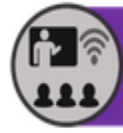

Téléenseignement

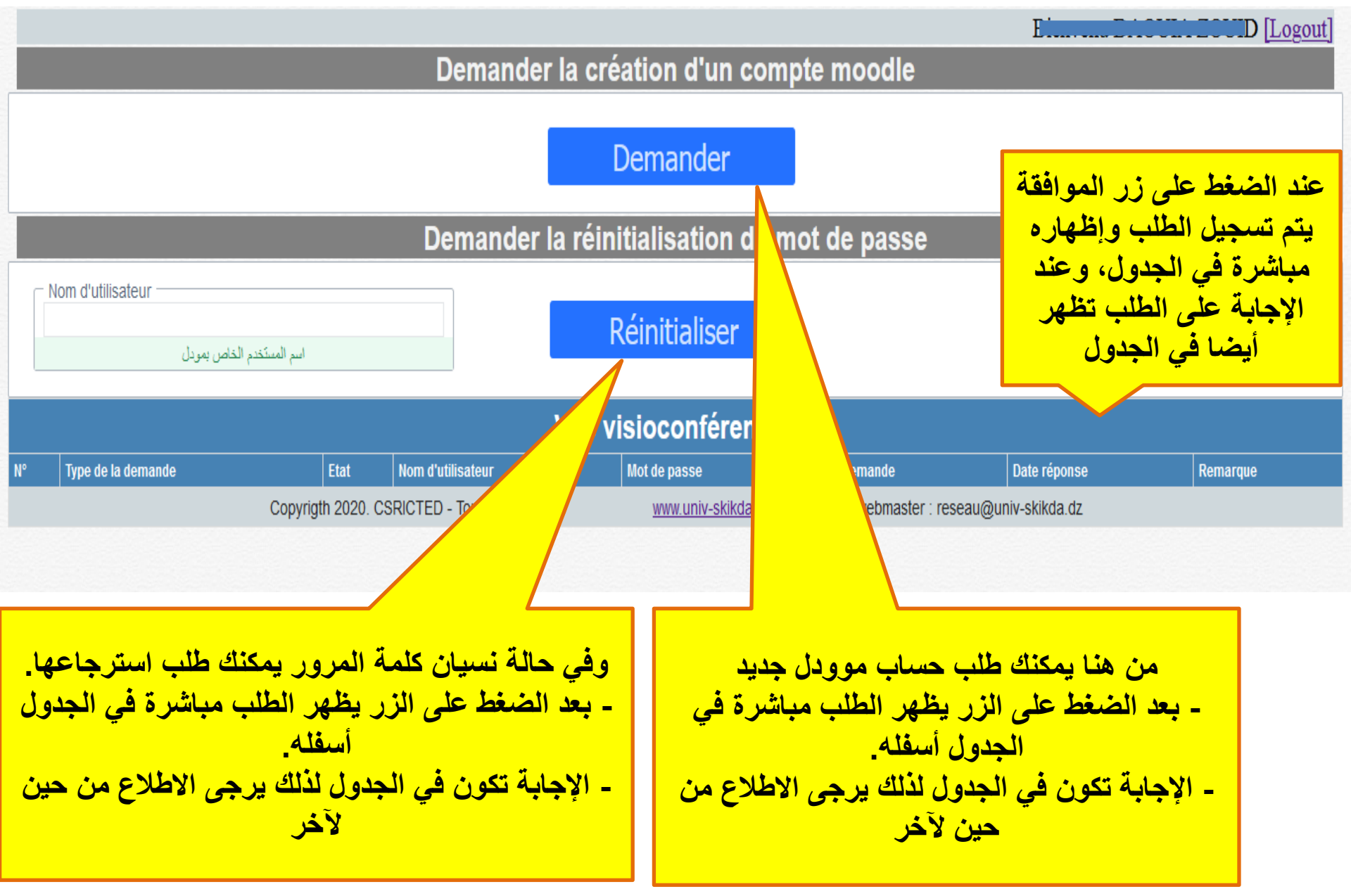

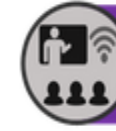

### Téléenseignement

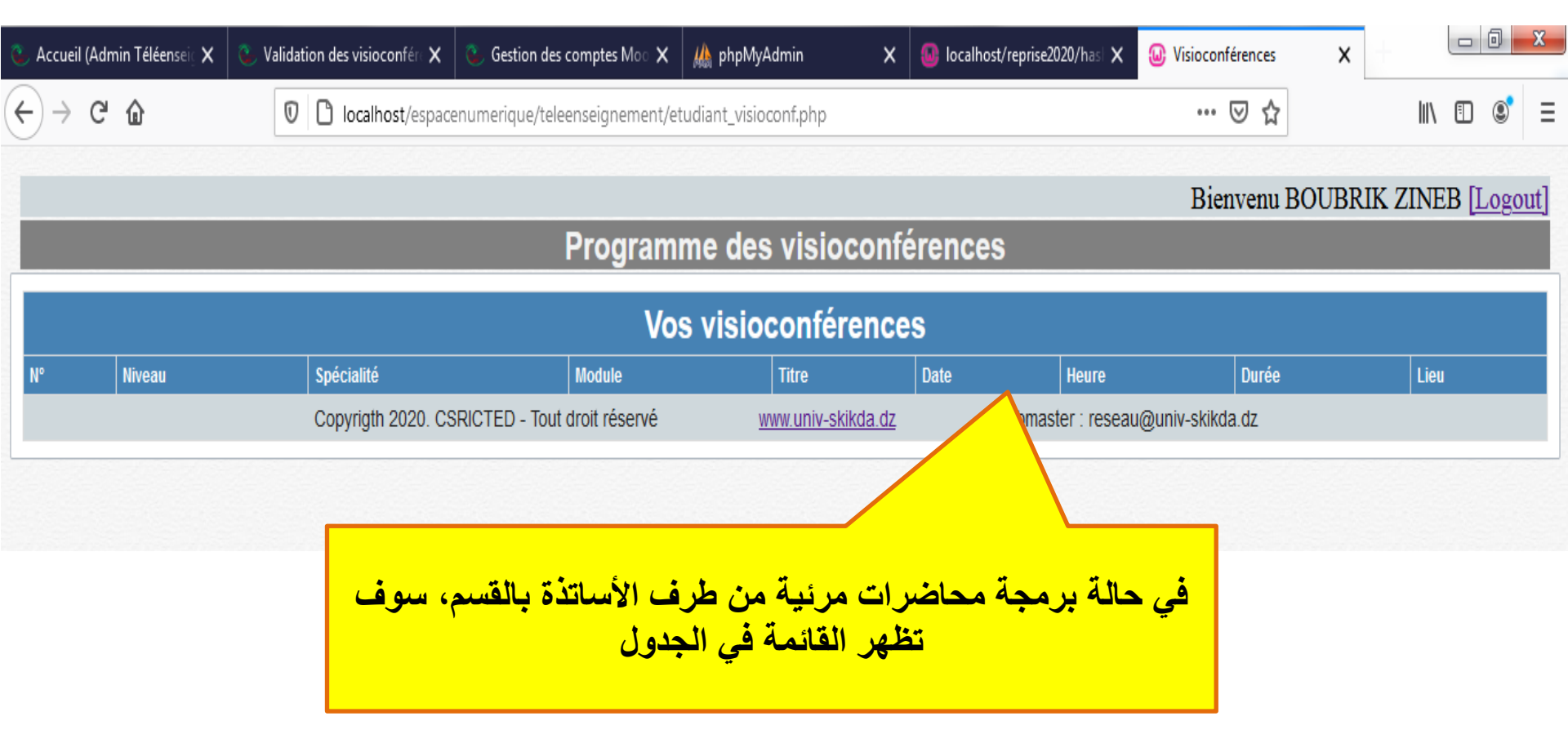

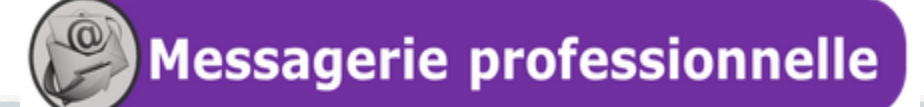

Demander la création d'un compte Messagerie professionnelle

L. D [Logout]

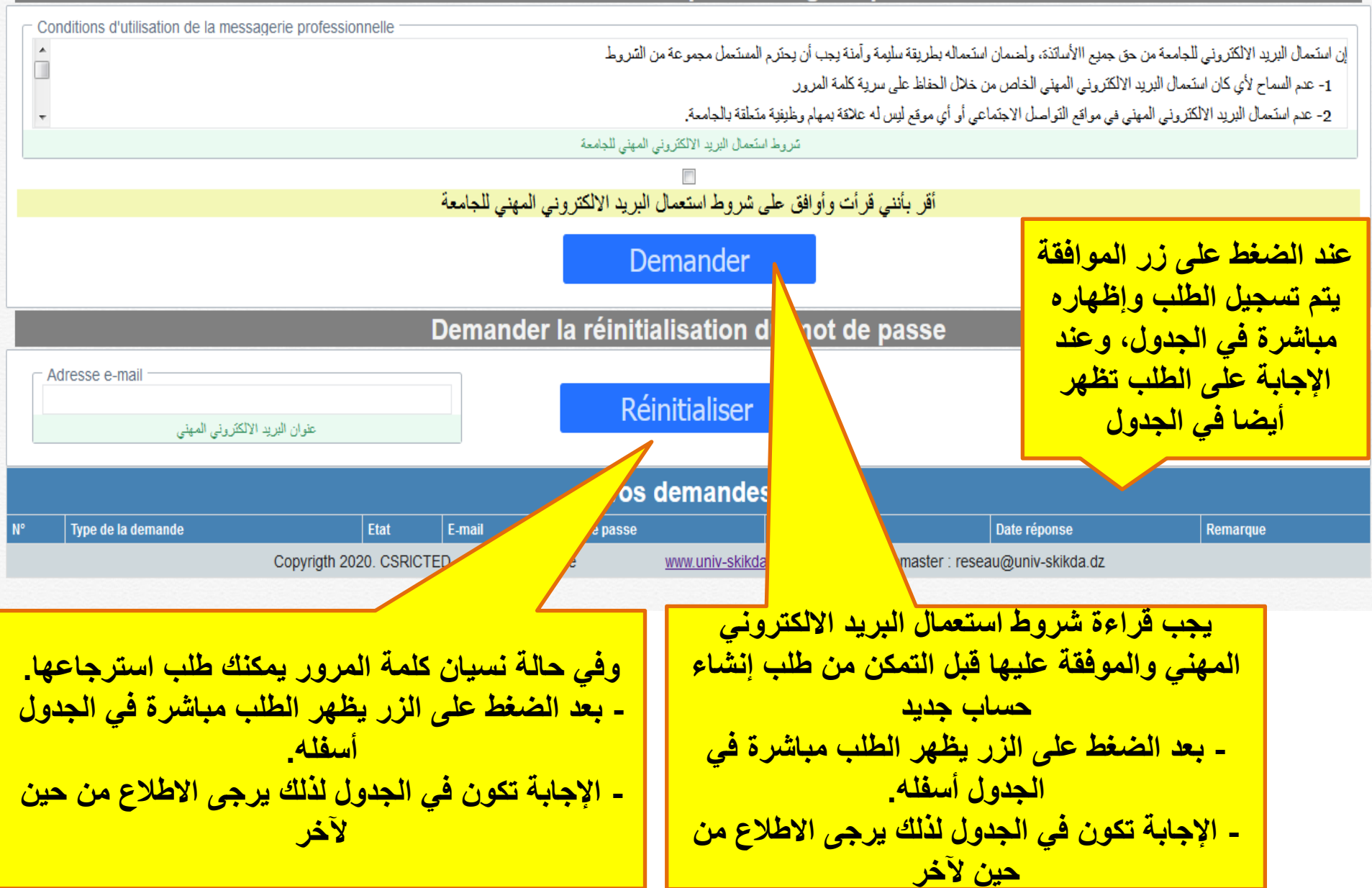